## 新乡医学院 在线考试平台项目

## 操作手册

2023年11月

## 考试须知

一、本次考试需考生准备自带摄像头的电脑(台式机需要提前配备摄像头),开 始考试前请根据操作手册进行人脸环境验证,若考生未配备摄像头,则无法开始 考试。

二、本次考试链接地址为(https://www.qwjiaoyu.com)。

三、考生需要将链接复制在到新版谷歌 chrome 或者微软浏览器进行打开,没有 上述浏览器的考生请提前自行下载,下载地址为:

(一) 新版谷歌 Chrome 浏览器:

https://chrome.googe.cn

(二) 微软浏览器:

https://www.microsoft.com/zh-cn/edge/download?form=MA13FJ

四、考生首次登录需进行实名认证,需上传本人近期免冠2寸照片(不得使用美颜、P图功能)、身份证正面照片(含有身份证号及人像面),所有照片大小不得超过100k,进行实名认证审核。

五、本次考试开始后会进入全屏模式,请各位考生在打开考试系统前觉退出微 信、钉钉、QQ、向日葵等软件,考试期间请勿退出全屏模式。

六、考试期间禁止打开除考试系统外任何其他软件,禁止一切作弊协助,切屏、 强制退出系统,切屏数量超出1次或强制退出系统默认考生结束答题,系统自行 提交试卷。

七、考试期间系统实时进行检测及摄像头抓拍,请各位考生认真作答,诚信考试。

八、考生请在规定的时间段内完成考试。一旦开始考试,系统进入考试倒计时, 到达考试结束时间,系统将停止一切作答功能。 系统操作说明

一、考前操作流程

第一步: 登录新乡医学院考试系统

第二步:首次登录进行实名验证(上传两张照片)

第三步:考试开启前半个小时,进行人脸环境验证

(一) 登录新乡医学院考试系统

考试系统链接为: https://www.qwjiaoyu.com

考生登录"新乡医学院在线考试系统"的账号为准考证号,系统默认密码为: xy身份证号后6位#,如xy123456#(如身份证号末位是字母,请小写x)。

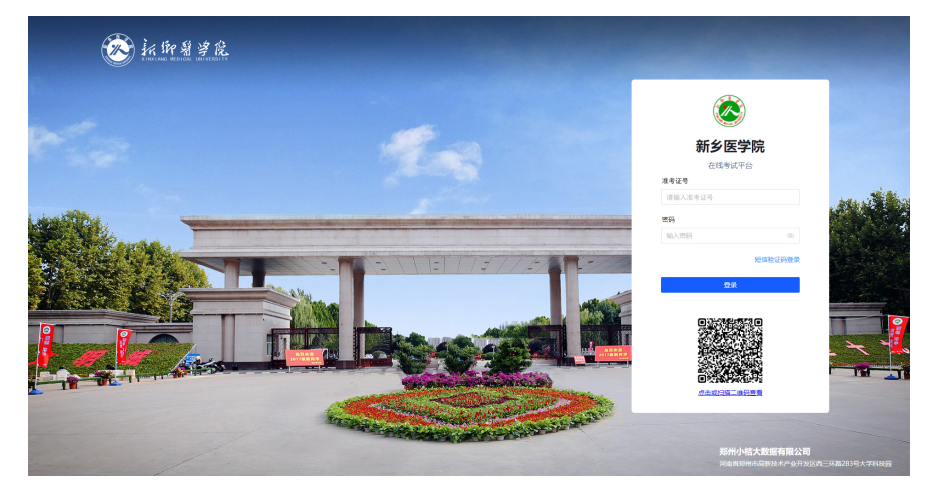

(二) 首次登录进行实名验证

第一次登录(模拟考试前)进入"新乡医学院在线考试系统"需要考生进行实名认证,考生上传近期2寸免冠照片、身份证正面照片(照片大小低于100k)进行实名认证。

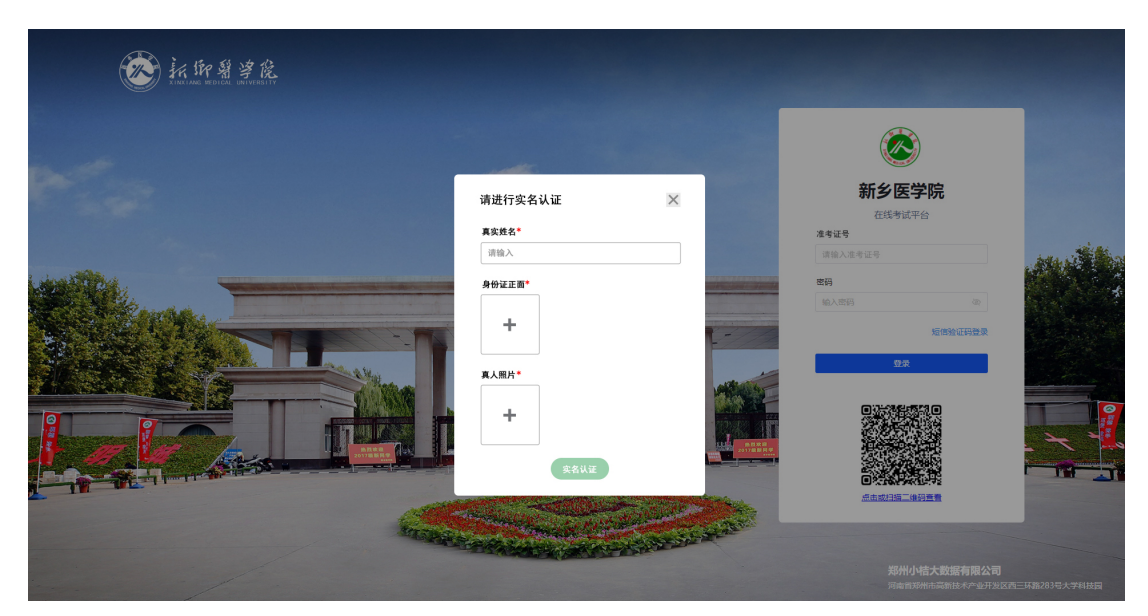

(三) 正式考试前半小时进行人脸环境验证

正式考试开始登录进入"新乡医学院在线考试系统"之后,点击右上方人脸 检测环境验证,进行人脸识别摄像头检测。

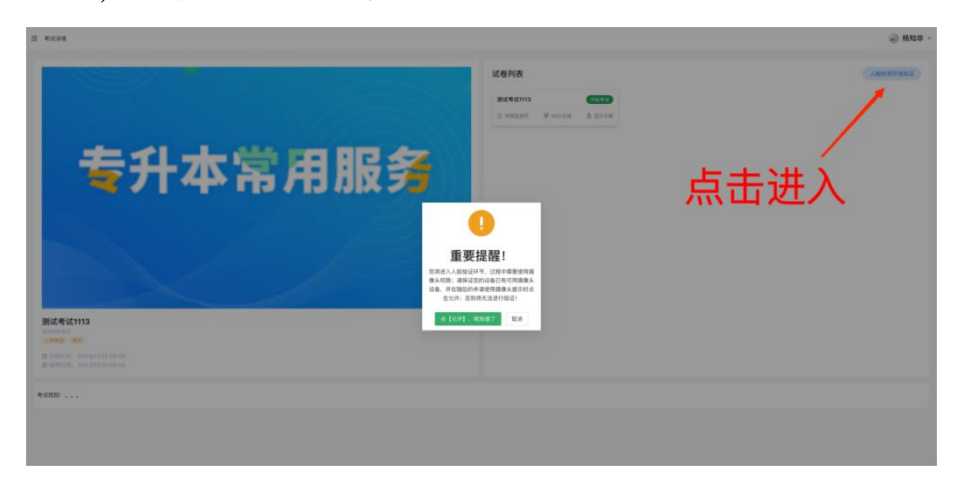

考生需注意摄像头授权弹窗,选择允许进入摄像头检测流程。

| E #12.018 192.394.3114.0172.85 ×<br> |                                                                                   | - 600 ·   |
|--------------------------------------|-----------------------------------------------------------------------------------|-----------|
| R.L. 7.19                            | 16918                                                                             | (Antonne) |
|                                      | agedina CCCD                                                                      |           |
|                                      | O CREAN A MUSE 9 2434                                                             |           |
| 专升本常用服务                              | <b>会击</b> 允许                                                                      |           |
| <mark>0</mark> 16187                 | 國政环境、仅用于無思流程和检测环境:                                                                |           |
|                                      | ◆ (只能投展分辨和注意事項<br>(注意)                                                            |           |
| ZáJIAN                               | 453. 405- · · · · · · · · · · · · · · · · · · ·                                   |           |
|                                      | <ul> <li>请不要通知需求、朝助功量供給</li> <li>请保证某集组代存在一个人</li> <li>请保证订算个不能改合要规则指令</li> </ul> |           |
| 游试考试1113                             | <ul> <li>         ·</li></ul>                                                     |           |
| Anna Anna                            |                                                                                   |           |
|                                      |                                                                                   |           |
| 4000                                 |                                                                                   |           |
|                                      |                                                                                   |           |
|                                      |                                                                                   |           |
|                                      |                                                                                   |           |

考生摄像头成功授权成功, 左边方框会出现考生照片, 面部框达到绿色进行 拍摄照片(人脸拍照比对时需要保证周围光线充足, 正对屏幕, 禁止遮挡五官)。

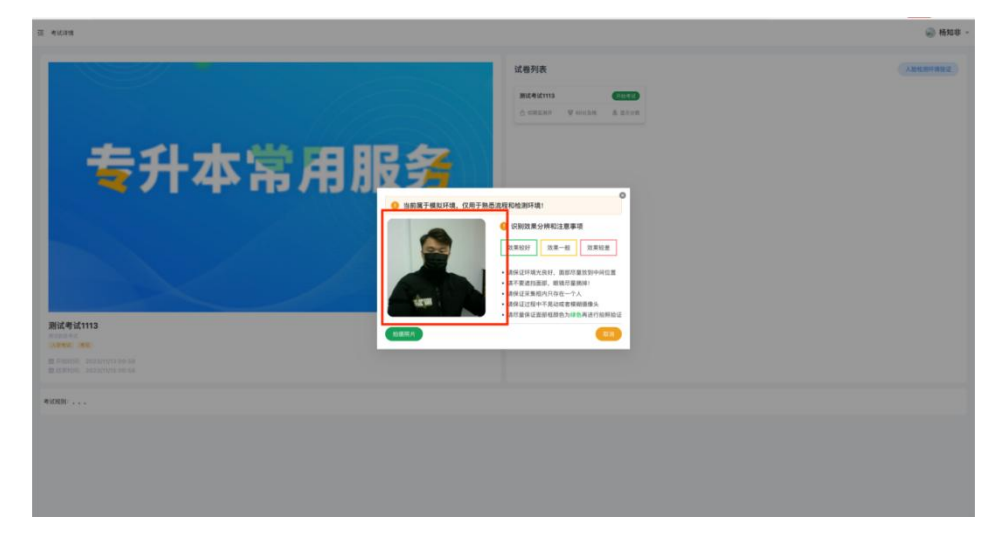

若验证失败,请点击"重新拍摄"进行二次拍摄。

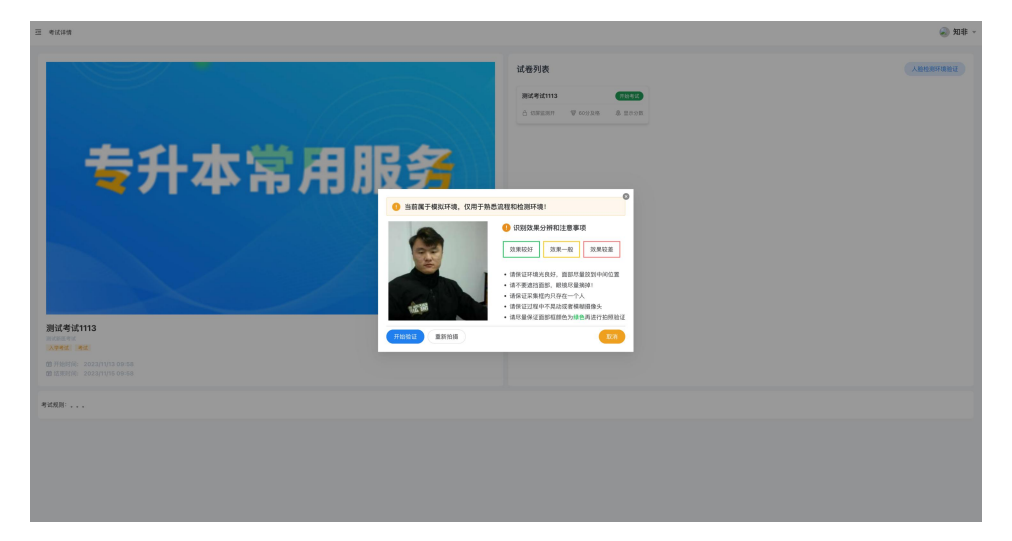

二、正式考试操作流程

(一) 学生人脸实名认证

登录进入"新乡医学院在线考试系统"之后,完成人脸环境验证,点击开 始考试进入考试,首先会对学员进行人脸识别认证。

| 至 考试学术                                               |                                                                | - 1608 😡   |
|------------------------------------------------------|----------------------------------------------------------------|------------|
|                                                      | <b>试检列表</b><br>■10年42113<br>△ 10年21日 至 1015年 ● 月前11日           | ADDIFFEDIT |
| 专升本常用服务                                              | 第一步:点击开始考试按钮                                                   |            |
|                                                      | 重要提醒!<br>雷想人从我们不可能要要相信<br>每.Arra: 我说在这时有意意来是打成<br>意志作. 高频和正式时间 |            |
| 测试考试113                                              | α t <sub>ml</sub> , maa7 α 第二步:弹出弹窗,点击"允许,我知道了<br>进入人脸认证环节     |            |
| 에 'Hellin', 2022/113 06:84<br>또 USBNI 2022/119 06:84 |                                                                |            |

考生照片拍摄完成后,若照片存在不清晰或者模糊,请点击重新拍摄进行二次拍摄,拍摄完成点击开始验证,验证完成后自动进入考试页面。

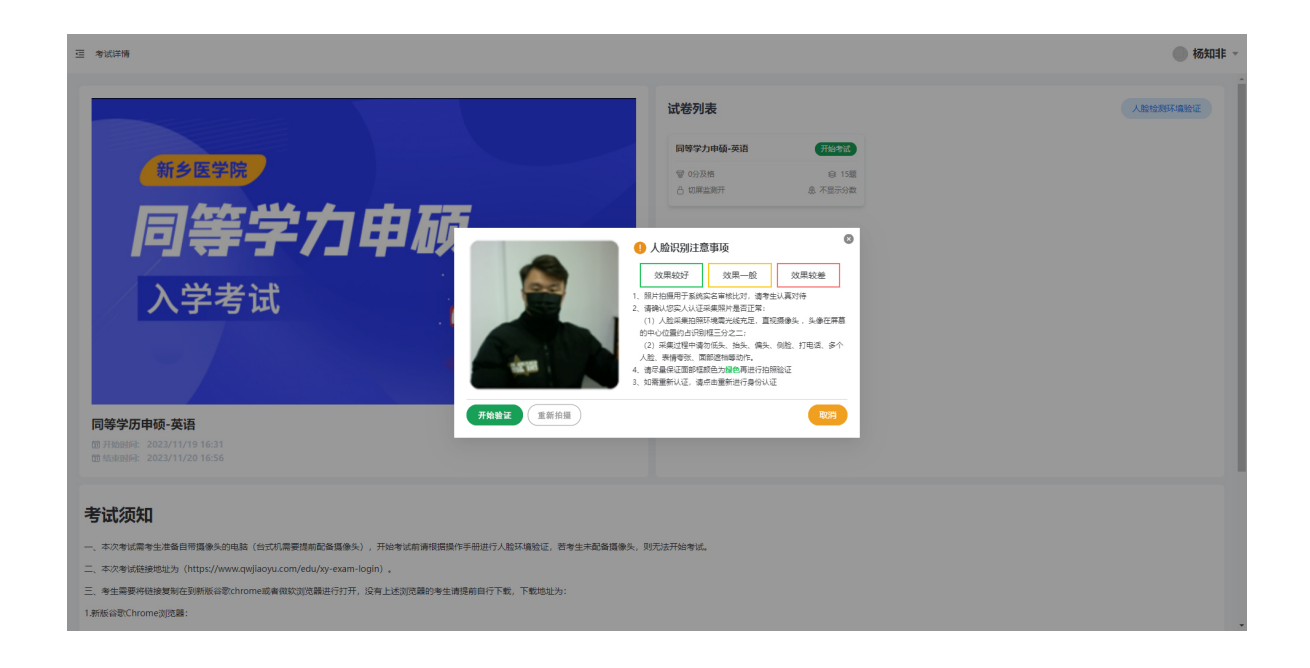

(二)考试作答环节

1. 系统提示栏

页面左侧为考试提示栏,包含考生名字、题目总数、未答题数,系统右上角 为考试剩余时间

| 随机试卷   | 02   |          |    |         |                                                                                                    |
|--------|------|----------|----|---------|----------------------------------------------------------------------------------------------------|
| ,      | 04): |          |    |         | (1991) 1. 参考月代、41岁、近2年本心情、巻 <sup>4</sup> 、近行信加量、二級目卒心由回检堂兄心能广大、以左心堂广大用臣、室用福民主室在世社平文家、信用權用奠正常在用、室室运动等案系统、公共部习民用型由经元批二二次等检查活法、最可能的参称 (199) |
| 皆题进度   |      |          |    | 0/70    | A 彩心病,堂堂最形成                                                                                                    |
| E#     | 未做   | 10<br>10 |    | 0%      | B RAISCHR                                                                                                    |
|        | _    | _        |    |         | C FBEORM                                                                                                    |
| 1<br>6 | 2    | 3        | 4  | 6<br>10 | D ETELOR                                                                                                    |
| 11     | 12   | 13       | 14 | 15      | E Allfolden                                                                                                    |
| 16     | 17   | 18       | 19 | 20      |                                                                                                    |
| 21     | 22   | 23       | 24 | 25      |                                                                                                    |
| 26     | 27   | 28       | 29 | 30      |                                                                                                    |
| 31     | 32   | 33       | 34 | 35      |                                                                                                    |
| 36     | 37   | 38       | 39 | 40      |                                                                                                    |
| 41     | 42   | 43       | 44 | 45      |                                                                                                    |
| 51     | 52   | 53       | 54 | 55      |                                                                                                    |
| 56     | 57   | 58       | 59 | 60      |                                                                                                    |
| 61     | 62   | 63       | 64 | 65      |                                                                                                    |
| 66     | 67   | 68       | 69 | 70      |                                                                                                    |
|        |      |          |    |         |                                                                                                    |
| -      |      |          |    |         | 1                                                                                                    |
|        |      | 11128    |    | _       |                                                                                                    |
| 15     |      | 10.00    |    |         |                                                                                                    |

2. 系统操作栏

题目序号:单击对应试题,跳转到对应试题答题页面

上一题: 单击跳转上一试题

下一题: 单击跳转下一试题

结束答题:单击提交试卷结束考试

| 随机试卷  |    |      |    |      | <ul> <li>● 有以期间、 板线系列检测并相热器等、 全界線式最上包括、</li> <li>● 6024/28</li> </ul>                                               |        |
|-------|----|------|----|------|----------------------------------------------------------------------------------------------------|--------|
| •     | 1非 |      |    |      | (1) 参考所は、45万、近2万方の法、市代、進行性加重、二地総Pの公務営業の医デナ、以近の営厂大規模、室外総括工業活営以予定用、使用金格業業常務、支援活動事業が低、の人部可定用型面付大法、二人間経営定法、専門能的が新方 (19) |        |
| SHER  |    |      |    | 0/70 | A 記心病,室堂覺形成                                                                                                    |        |
| - E#  | 89 |      |    | 0%   | 6 RAISCOR                                                                                                    |        |
| -     |    |      |    | _    | C FREGRA                                                                                                    |        |
| 1     | 7  | 3    | 4  | 10   | D REACH                                                                                                    |        |
| 11    | 12 | 13   | 14 | 15   | E Allfolden                                                                                                    |        |
| 16 :: | 17 | 18   | 19 | 20   |                                                                                                    |        |
| 21    | 22 | 23   | 24 | 25   |                                                                                                    |        |
| 26    | 27 | 28   | 29 | 30   |                                                                                                    |        |
| 36    | 37 | 38   | 39 | 40   |                                                                                                    |        |
| 41    | 42 | 43   | 44 | 45   |                                                                                                    |        |
| 46    | 47 | 48   | 49 | 50   |                                                                                                    |        |
| 51    | 52 | 53   | 54 | 55   |                                                                                                    |        |
| 56    | 67 | 58   | 59 | 60   |                                                                                                    |        |
| 61    | 62 | 63   | 64 | 65   |                                                                                                    |        |
| 66    | 67 | 68   | 69 | 70   |                                                                                                    |        |
|       |    |      |    |      |                                                                                                    |        |
|       |    |      |    | _    |                                                                                                    |        |
|       |    | 结束百题 |    |      |                                                                                                    | -a T-8 |

"翻译和作文"要求考生在答题完毕后,点击"确定"按钮固定答案。只有 当答案被固定后,考生才能进行切题或者提交试卷的操作。如果未点击"确定" 按钮,在切题或提交试卷时,答题内容将会丢失,成绩将为零。

| 同等学历         | 申硕入的 | 学习试验 | 英语   |            | (ws) # (ws) # (ws       | (           |
|--------------|------|------|------|------------|----------------------------------------------------------------------------------------------------|-------------|
| (j) 15538697 |      |      |      |            | Performance of the second second seco | hbi<br>g to |
| 新建进度         |      |      |      | 0/77<br>0% | (109)<br>注意:這至宗宗憲所道点市下方描述特殊电型定答意,否则宗憲内四方引命ば题时会被夸车                                                                                                    |             |
| E            | 未做   | 二 当前 |      |            | 882.78                                                                                                    |             |
| 1/1          | 1/2  | 1/3  | 2/1  | 2/2        |                                                                                                    |             |
| 2/3          | 3/1  | 3/2  | 3/3  | 3/4        |                                                                                                    |             |
| 4/6          | 4/7  | 4/8  | 4/9  | 4/10       |                                                                                                    |             |
| 5/1          | 5/2  | 5/3  | 5/4  | 5/5        |                                                                                                    |             |
| 6/1          | 6/2  | 6/3  | 6/4  | 6/5        |                                                                                                    |             |
| 7/1          | 7/2  | 7/3  | 7/4  | 7/5        | RdsW                                                                                                    |             |
| 8/1<br>9/1   | 8/2  | 8/3  | 8/4  | 8/5        |                                                                                                    |             |
| 10/1         | 10/2 | 10/3 | 10/4 | 10/5       |                                                                                                    |             |
| 10/6         | 10/7 | 10/8 | 10/9 | 10/10      |                                                                                                    |             |
| 11/1         | 11/2 | 11/3 | 11/4 | 11/5       |                                                                                                    |             |
| 11/6         | 12/1 | 12/2 | 12/3 | 12/4       |                                                                                                    |             |
| 12/5         | 12/6 | 13/6 | 13/2 | 13/3       |                                                                                                    |             |
| 14           | 15   |      |      |            |                                                                                                    |             |
|              |      | 结束答题 |      |            | 4                                                                                                    | -15         |

(三) 结束考试

考生答完试题确认无误后,单击系统操作栏"结束答题"并确认提交试卷即可完成本次考试。

|                |    |       |    |      | ● 考试期间,系统实时检测并部位期间,全部保试数主动用。                                                                                                    |     |
|----------------|----|-------|----|------|----------------------------------------------------------------------------------------------------|-----|
| <b>100 100</b> |    |       |    |      | ● 2272 4. 2828,057,928849962860(9),04253.8.072V <sub>3</sub> -V <sub>3</sub> -V <sub>3</sub> -V <sub>3</sub> -V <sub>3</sub> -V <sub>3</sub> -V <sub>3</sub> -V <sub>3</sub> - |     |
| NRAR           |    |       |    | 3/70 | A 左期降支近机场等                                                                                                    |     |
| •              |    |       |    | 4%   | 8 2005178                                                                                                    |     |
| Ew.            | 未似 | () 当初 |    |      |                                                                                                    |     |
| 1              | 2  |       | 4  | 5    | C 211/88                                                                                                    |     |
| 6              | 7  |       | 9  | 10   | D 毛冠规范制定规则重                                                                                                    |     |
| 11             | 12 | 13    | 14 | 15   | E ARMANNARTHING                                                                                                    |     |
| 16             | 12 | 18    | 19 | 20   |                                                                                                    |     |
| 21             | 22 | 23    | 24 | 25   |                                                                                                    |     |
| 26             | 27 | 28    | 29 | 30   | 成功                                                                                                    |     |
| 31             | 32 | 33    | 34 | 35   | 國防进行其他操作,以免非與数量之後,                                                                                                    |     |
| 36             | 37 | 38    | 39 | 40   | 2011-1 1000                                                                                                    |     |
| 40             | 42 | 43    | 69 | 50   |                                                                                                    |     |
| 51             | 52 | 53    | 54 | 55   | 第二上・担大市市に同時山本を広                                                                                                    |     |
| 56             | 57 | 58    | 59 | 60   |                                                                                                    |     |
| 61             | 62 | 63    | 64 | 65   |                                                                                                    |     |
| 66             | 67 | 68    | 69 | 70   |                                                                                                    |     |
|                |    | 经来鉴别  |    | _    | 第一步:点击结束答题                                                                                                    | 740 |